ETAPA 1

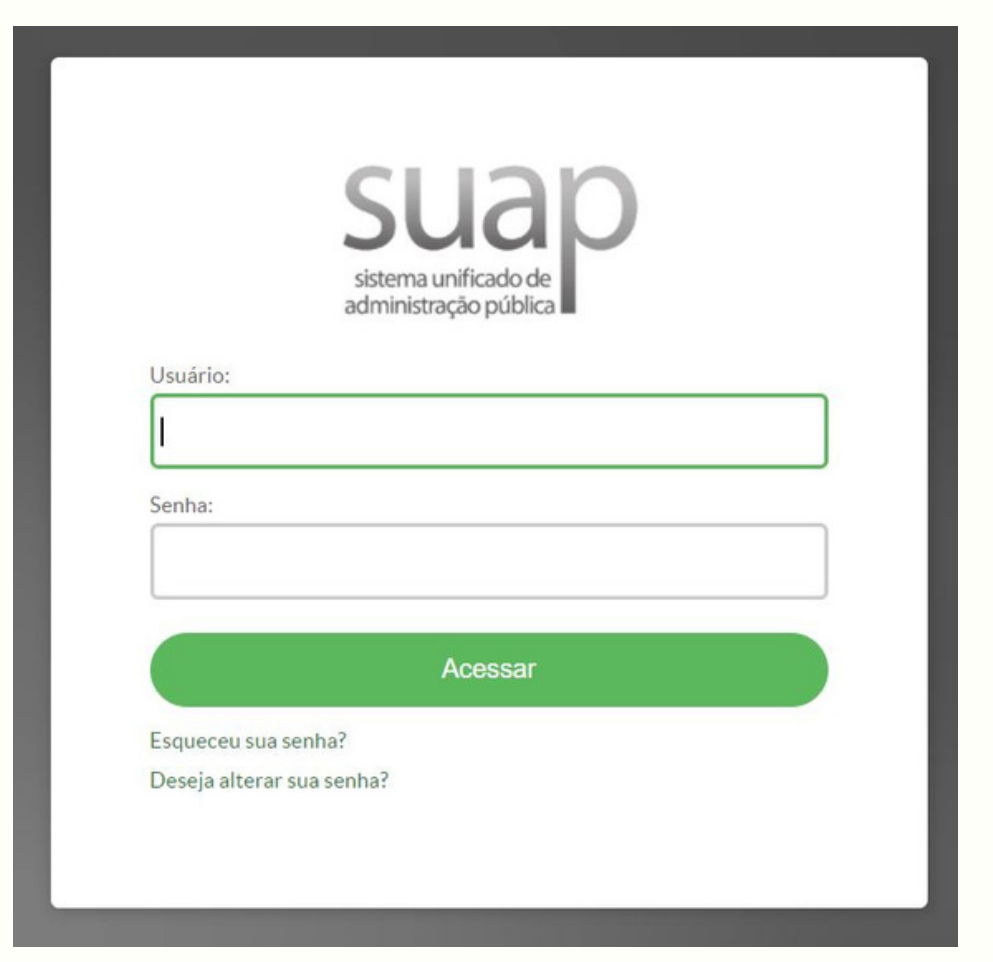

1.1 Faça *login* no Sistema Unificado de Administração Pública - SUAP;

1.2 Usuário: número do SIAPE do servidor;

1.3 Senha: a senha que foi cadastrada pelo servidor, caso não recorde, ir em "Esqueceu sua senha?".

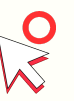

**Observação**: Para acessar o Suap *click* em cima da imagem à esquerda.

ETAPA 2

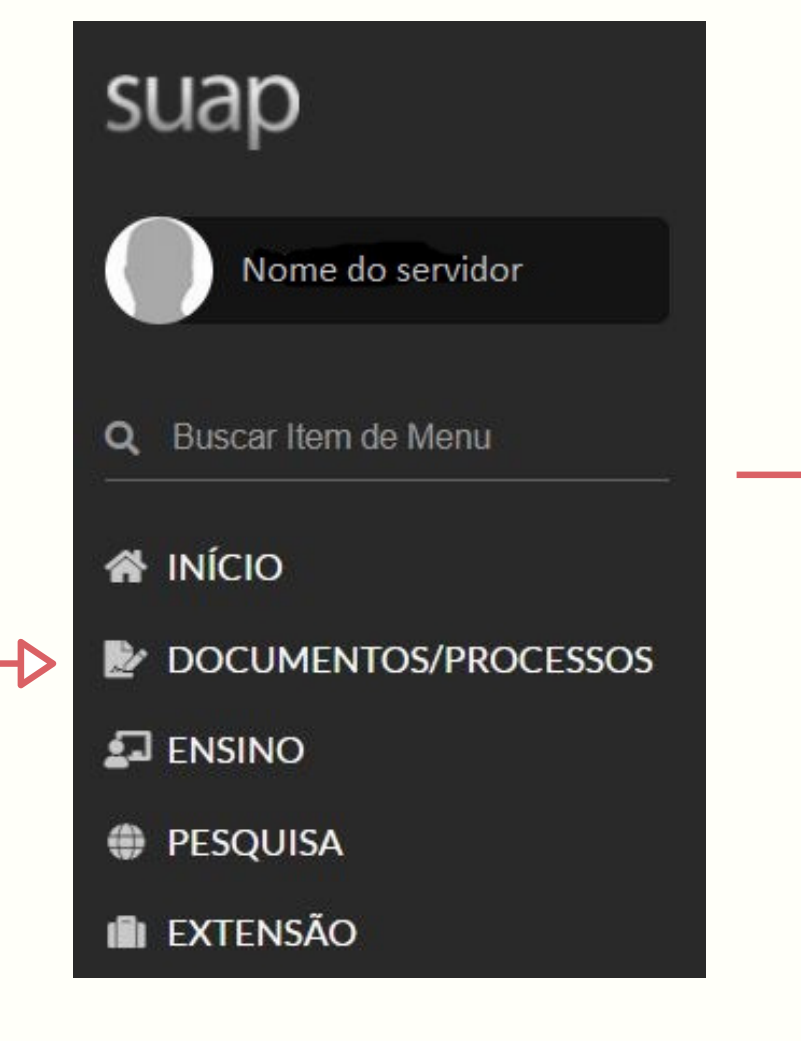

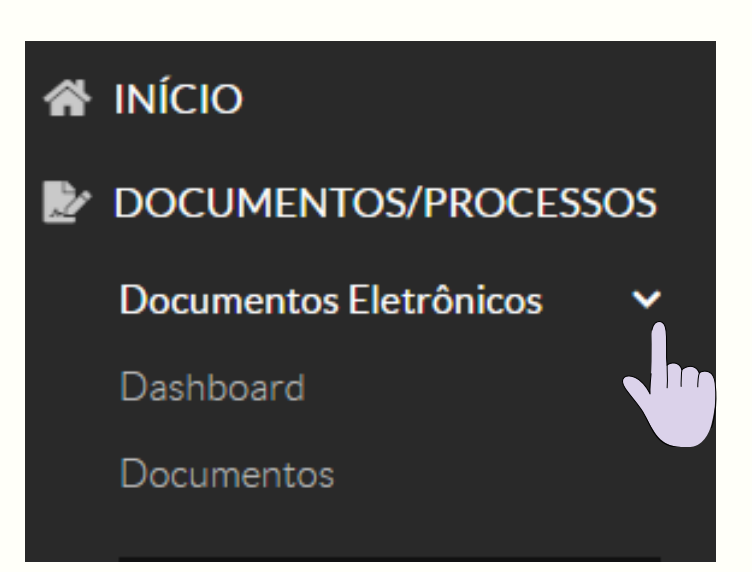

2.1 No Menu inicial do SUAP do lado esquerdo, selecione a opção "Documentos/Processos";

2.2 Selecione a opção "Documentos Eletrônicos";

2.3 Selecione a opção "Documentos".

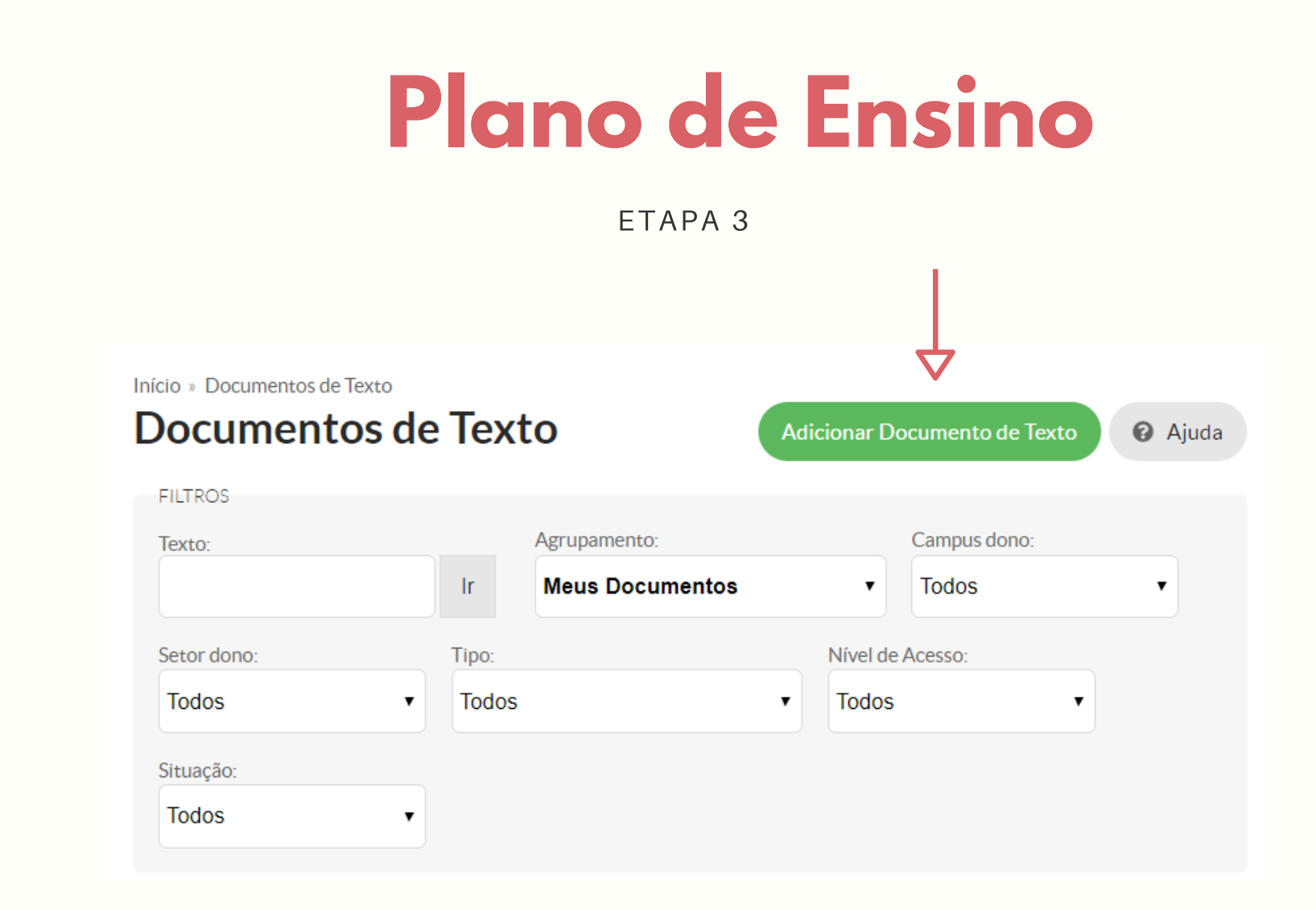

3.1 No canto superior à direita, selecione a opção "Adicionar Documentos de Texto".

ETAPA 4

|                      | umento de Texto                                                               | <b>G</b> Ajuda |                       |
|----------------------|-------------------------------------------------------------------------------|----------------|-----------------------|
|                      |                                                                               |                | 4.1 Preen             |
| Tipo do Documento: * | Relatório                                                                     | ~              | conforme              |
| Modelo:*             | Plano de Ensino/ Plano de trabalho de exercício domiciliar - SVC              | ~              | - Tipo de             |
| Nível de Acesso: *   | Público                                                                       | ~              | - Modelo:             |
| Hipótese Legal:      |                                                                               | ~              | de exercí             |
|                      | A hipótese legal só é obrigatória para documentos sigilosos ou restritos      |                | - Nível de            |
| Setor Dono: *        | SVC-DE                                                                        | ~              | Sotor Do              |
|                      | Se o setor desejado não está listado, solicite permissão ao chefe desse setor |                | - Setor DC<br>lotado: |
| Assunto: *           | Nome completo do professor - Nome da disciplina.                              |                | - Assunto             |
|                      |                                                                               |                | docente e             |
|                      |                                                                               |                | neara ma              |
|                      |                                                                               | 1              | 4.2 Seleci            |
|                      | 207 caractere(s) restante(s)                                                  |                | documen               |
| Classificaçãos       |                                                                               |                |                       |

Inicio III Documentos de Texto III Adicionar Documento de Texto

as informações solicitadas nagem:

umento: "Relatório";

no de Ensino/Plano de trabalho domiciliar - SVC";

sso: "Público";

Selecionar o setor o qual está

locar o nome completo do disciplina, pois dessa maneira nples a identificação.

a opção "Salvar" para que o eja criado.

ΕΤΑΡΑ 5

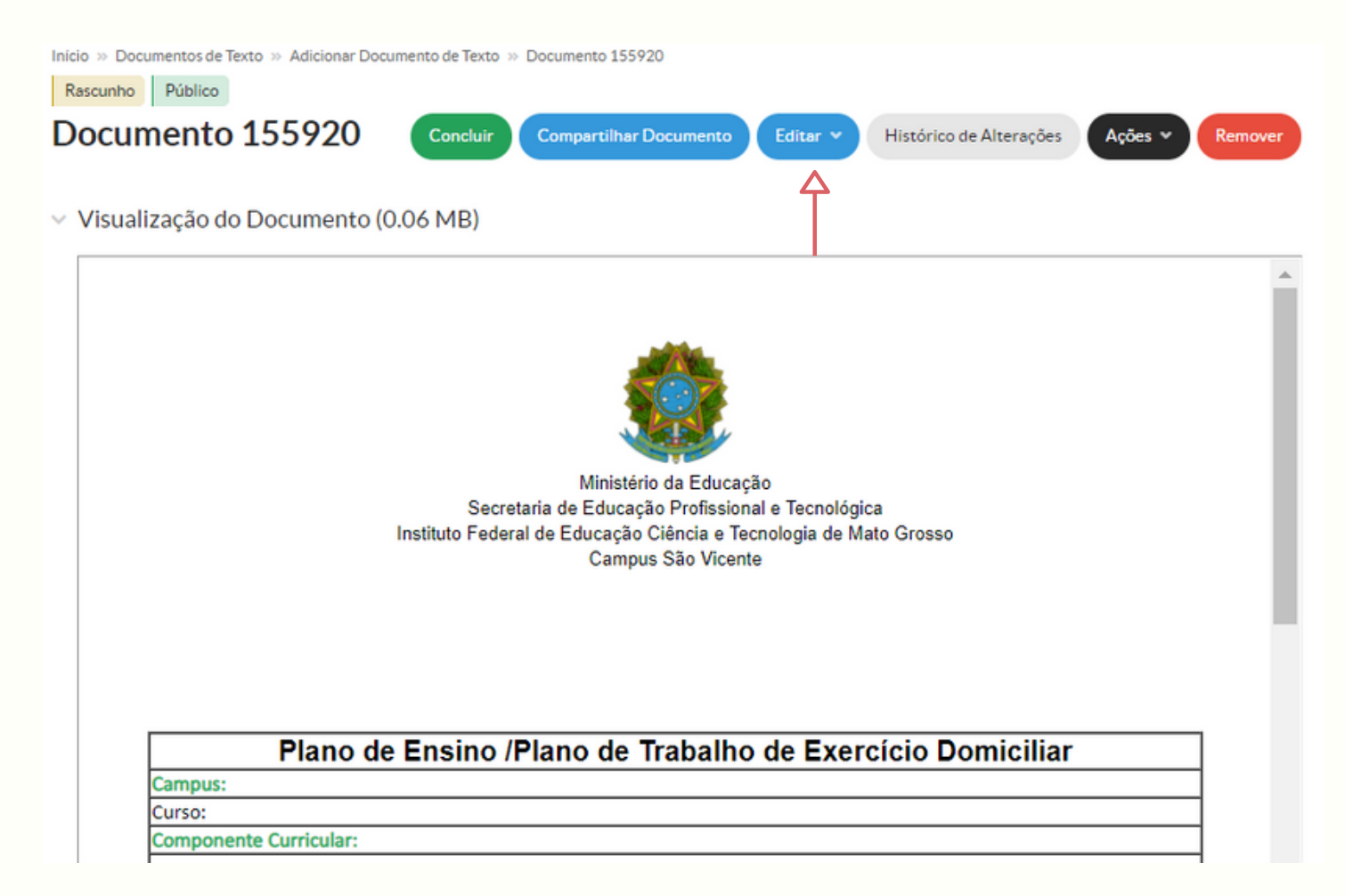

5.1 No canto superior, selecione a opção "Editar";

5.2 Selecione a opção "Texto" e inicie o preenchimento do Plano de Ensino.

### ETAPA 6

Inicio » Documentos de Texto » Adicionar Documento de Texto » Documento 155920 » Conteudo documento » Editar Documento

**Editar Documento** 

Remontar Corpo

#### Corpo do Documento

| Corpo: | Q Código-Fonte Q 🔀 💷 🖶 🔏 ि 🖻 🖻 🖷 🖷 🔸 → 月                   |   |
|--------|------------------------------------------------------------|---|
|        | B I U ✔ S Ix   ≔ ≔ = ∞ 19 18   ≞ Ξ Ξ Ξ ∞ ∞ №   ⊡ ⊞ Ξ Ω ⊡   |   |
|        | Espaça • Formata • Fonte • Tamanho • <u>A</u> • <b>M</b> • | Ŀ |
|        | 0 1 2 3 4 5 6 7 8 9 11 12 13 14 15 16 17 18 19 20 21       |   |
|        |                                                            |   |
|        |                                                            |   |
|        | Plano de Ensino /Plano de Trabalho de Exercício Domiciliar |   |
|        | Campus:                                                    |   |
|        | Curso:                                                     |   |
|        | Componente Curricular:                                     |   |
|        | Turma:                                                     |   |
|        | Docente:                                                   |   |

Tamanho atual: 0.06 MB Tamanho máximo permitido: 10.0 MB

Salvar Salvar e Visualizar

6.1 Após preencher o formulário, selecione a opção "Salvar e Visualizar".

### ETAPA 7

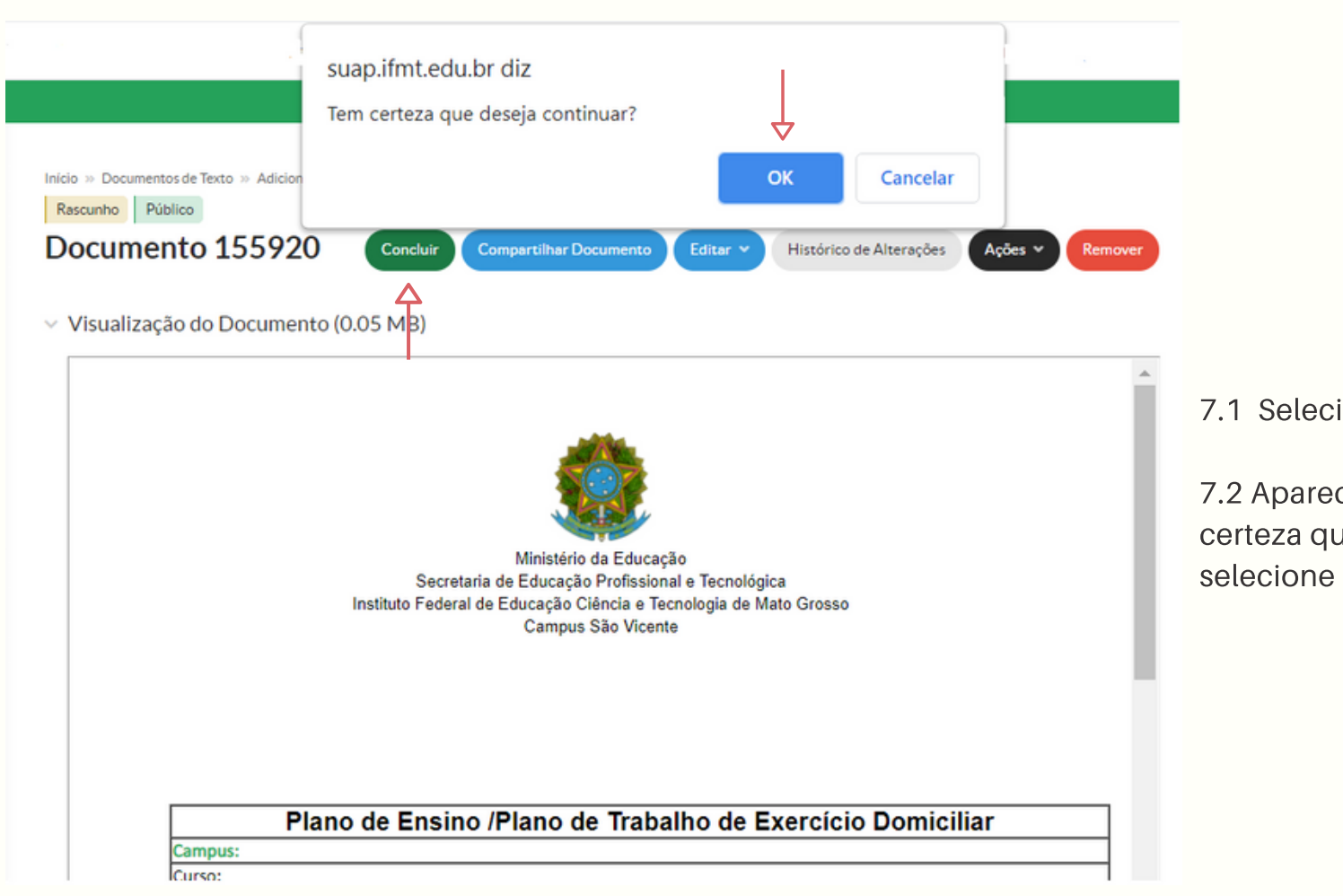

7.1 Selecione a opção "Concluir";

7.2 Aparecerá a mensagem "Tem certeza que deseja continuar", selecione a opção "OK".

ETAPA 8

Início » Documentos de Texto » Adicionar Documento de Texto » Documento 155920

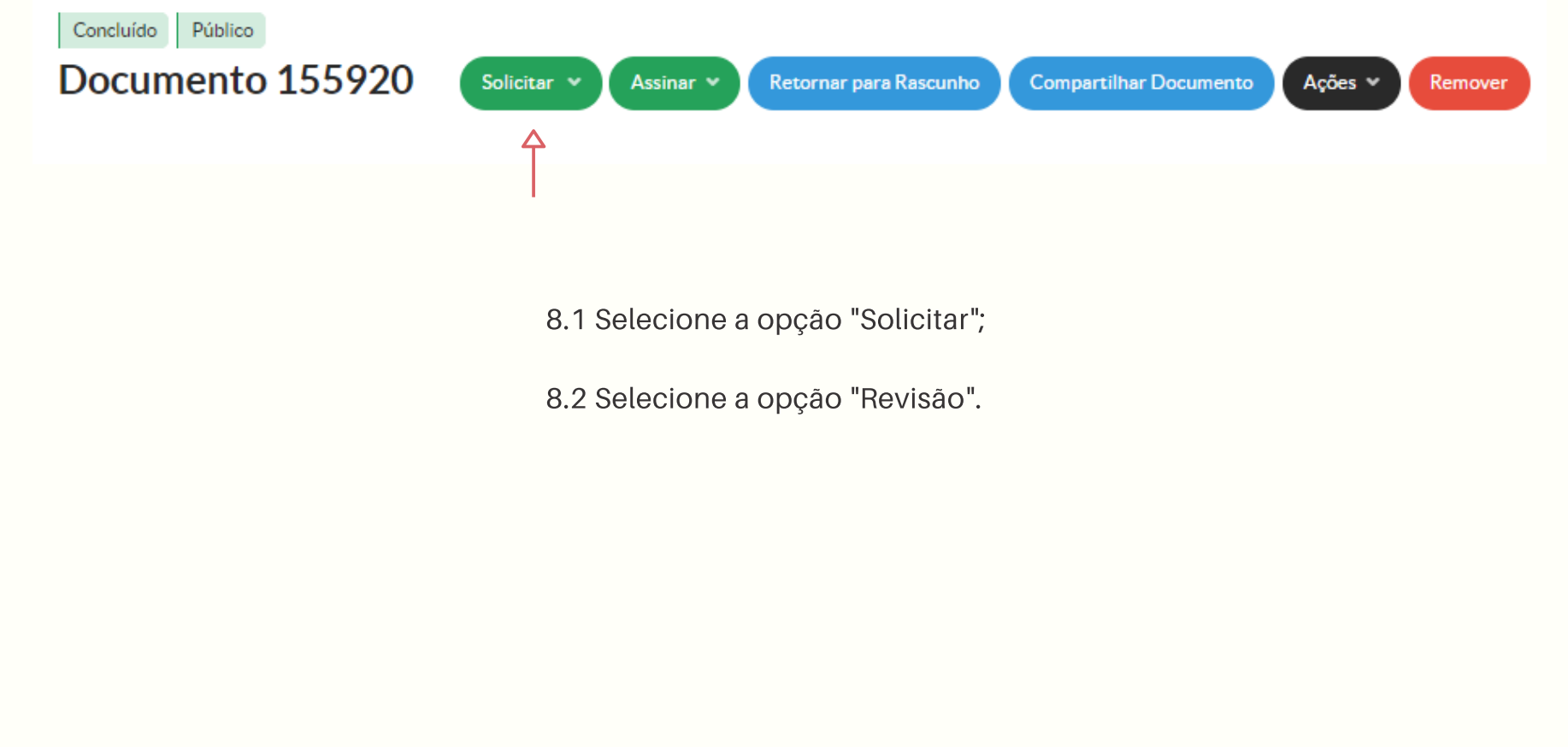

1

ETAPA 9

| Solicitação de | Revisão              |
|----------------|----------------------|
| Revisor: *     | Q, Escolha uma opção |
| Observação:    |                      |
| Enviar 4       |                      |

9.1 Na opção "Revisor", insira o nome das pessoas responsáveis pela revisão do documento:
Nome do técnico-administrativo da equipe pedagógica. (Consulte as observações na página seguinte);

9.2 No campo "Observações", insira as observações necessárias;

9.3 Após inserir as informações, selecione a opção "Enviar".

### ETAPA 09- OBSERVAÇÕES

• Bacharelado em Agronomia Integral Técnica responsável pela análise: Kissila Daniel Miranda Gomes.

• Bacharelado em Agronomia Noturno Técnica responsável pela análise: Silvia Diamantino Ferreira de Lima.

• Bacharelado em Zootecnia Técnica responsável pela análise: Karinne Naves Fagundes.

• Licenciatura em Ciências da Natureza com habilitação em Biologia Técnico responsável pela análise: Thiago Uchaki Santos.

• Licenciatura em Ciências da Natureza Técnica responsável pela análise: Kissila Daniel Miranda Gomes.

• **Técnico em Agropecuária Integrado ao Ensino Médio** Técnica responsável pela análise: Karinne Naves Fagundes.

• Técnico em Ludoteca Subsequente ao Ensino Médio Técnica responsável pela análise: Kissila Daniel Miranda Gomes.

• **Técnico em Meio Ambiente Integrado ao Ensino Médi**o Técnico responsável pela análise: Thiago Uchaki Santos.

• Tecnologia em Análise Desenvolvimento de Sistemas Técnica responsável pela análise: Silvia Diamantino Ferreira de Lima.

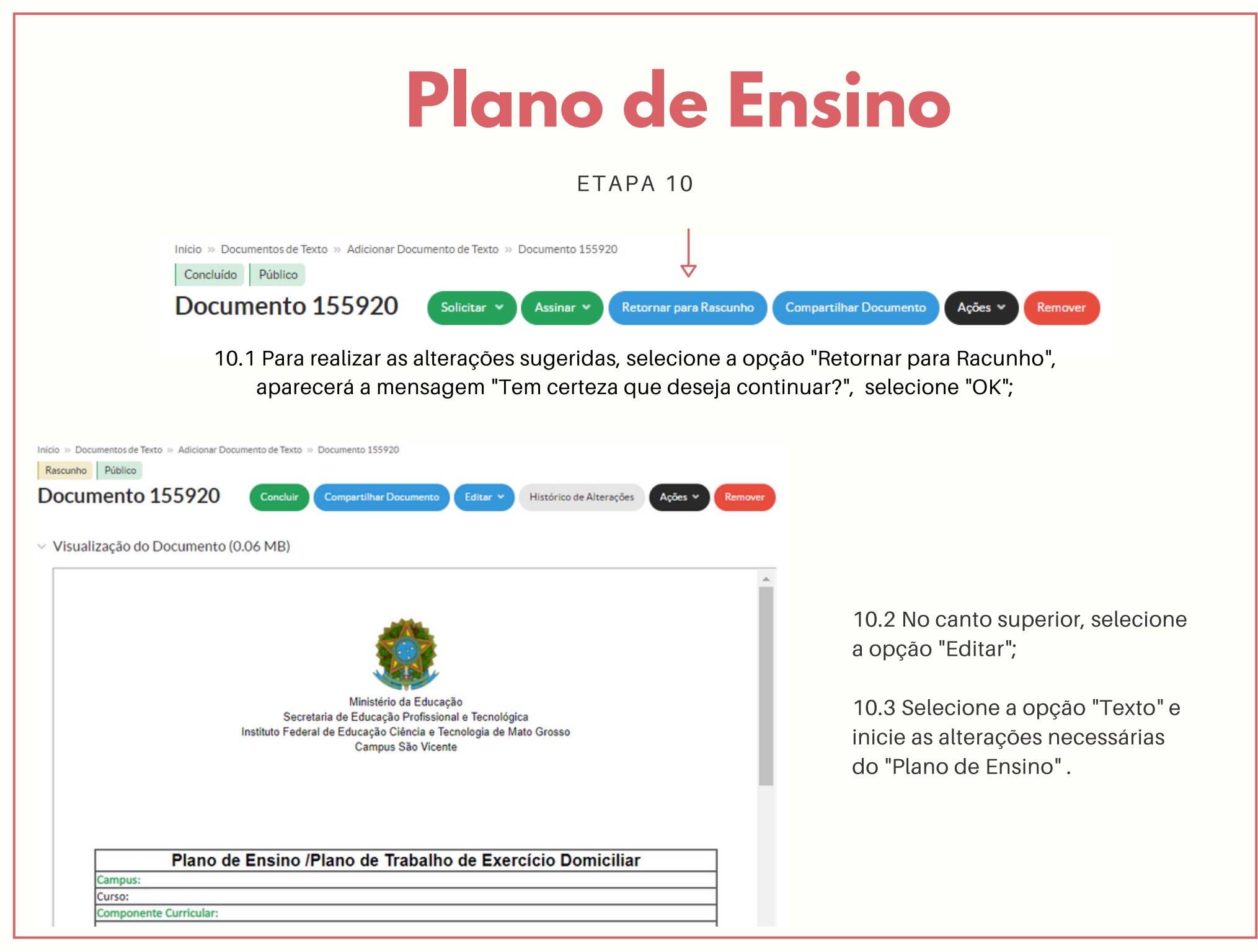

έταρα 11

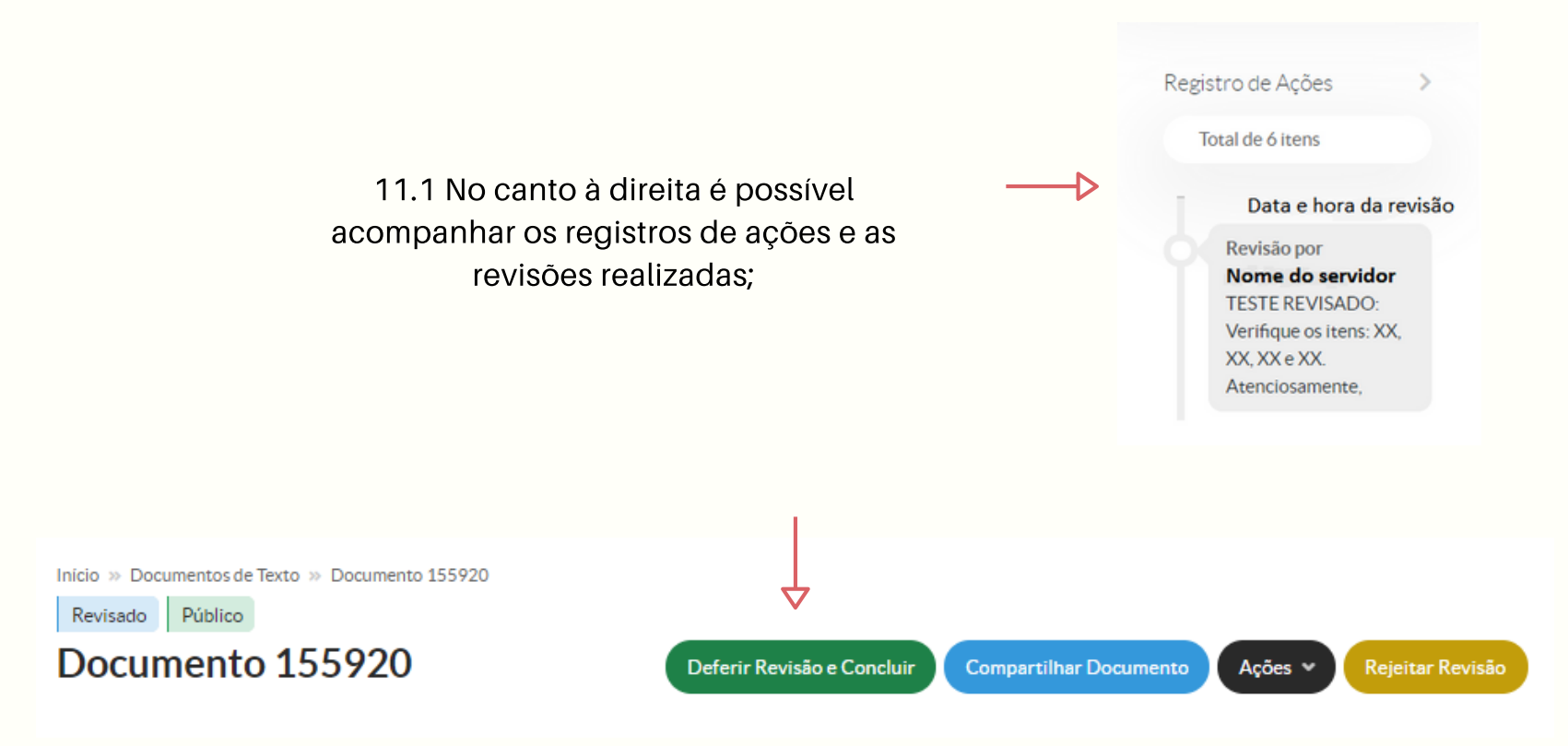

11.2 Após a revisão, o professor deverá verificar as observações feitas;

11.3 Selecione a opção "Deferir Revisão e Concluir", aparecerá a mensagem "Tem certeza que deseja continuar?", selecione "OK".

### ETAPA 12

Inicio » Documentos de Texto » Adicionar Documento de Texto » Documento 155920 » Conteudo documento » Editar Documento Editar Documento

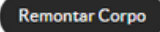

#### Corpo do Documento

| Corpo: | Q Código-Fonte Q 🔀 II   🖶 💥 ि 📾 🛱 📾 🛧 →   III                     |   |
|--------|-------------------------------------------------------------------|---|
|        | B I U ✔ 5 I <sub>x</sub>   = = = + + + + + + + + + + + + + + + +  |   |
|        | Espaça Formata Fonte - Tamanho - <u>A</u> - <u>A</u> - <u>A</u> - | • |
|        |                                                                   |   |
|        |                                                                   | ^ |
|        |                                                                   |   |
|        |                                                                   |   |
|        | Plano de Ensino /Plano de Trabalho de Exercício Domiciliar        |   |
|        | Campus:                                                           |   |
|        | Curso:                                                            |   |
|        | Componente Curricular:                                            |   |
|        | Turma:                                                            |   |
|        | Docente:                                                          | • |

Tamanho atual: 0.06 MB Tamanho máximo permitido: 10.0 MB

Salvar Salvar e Visualizar

12.1 Após realizar as alterações sugeridas, selecione a opção "Salvar e Visualizar".

ETAPA 13

| Inicio » Documentos de Texto » Adicion<br>Rascunho Público | suap.ifmt.edu.br diz<br>Tem certeza que deseja continuar?                                                                 | ОК                                                          | Cancelar          |              |
|------------------------------------------------------------|----------------------------------------------------------------------------------------------------|-------------------------------------------------------------|-------------------|--------------|
| Documento 155920                                           | Concluir Compartilhar Documento                                                                                           | Editar 👻 Histórico d                                        | e Alterações Açõe | es 🗙 Remover |
| <ul> <li>Visualização do Documen</li> </ul>                | to (0.05 NB)                                                                                                    |                                                             |                   |              |
|                                                            | Ministério da Educa<br>Secretaria de Educação Profissio<br>Instituto Federal de Educação Ciência e Tr<br>Campus São Vicer | ção<br>nal e Tecnológica<br>ecnologia de Mato Grosso<br>ite |                   |              |
| PI                                                         | ano de Ensino /Plano de Trab                                                                                              | alho de Exercício                                           | Domiciliar        |              |
| Campus:<br>Curso:                                          |                                                                                                    |                                                             |                   |              |

13.1 Selecione a opção "Concluir";

13.2 Aparecerá a mensagem "Tem certeza que deseja continuar", selecione a opção "OK";

ETAPA 14

| Início » Documentos de Texto » Documento 1 | 55920                 |                        |                        |                 |
|--------------------------------------------|-----------------------|------------------------|------------------------|-----------------|
| Concluído Público                          |                       |                        |                        |                 |
| Documento 155920                           | Solicitar 👻 Assinar 👻 | Retornar para Rascunho | Compartilhar Documento | Ações 👻 Remover |
|                                            | Ŷ                     |                        |                        |                 |
|                                            |                       |                        |                        |                 |

14.1 Após a conclusão do documento, ele deverá ser assinado digitalmente. Para isso, selecione a opção "Assinar";

14.2 Selecione a opção "Com Senha".

ETAPA 15

### Assinatura de Documento

Passos 1 of 2

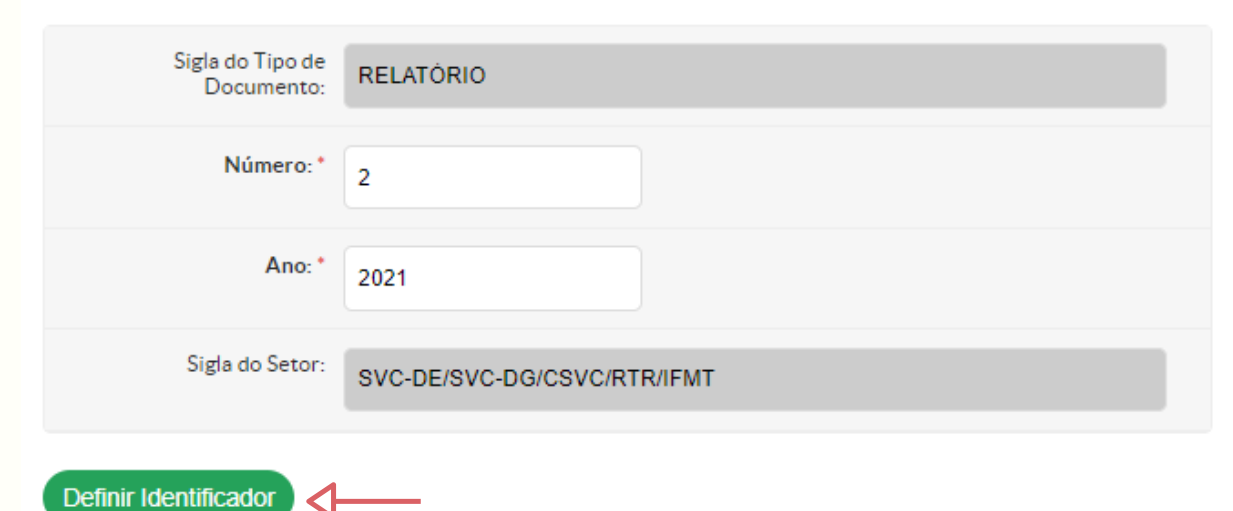

15.1 Não há necessidade de preencher com quaisquer informações, pois o sistema é automático, então aparecerá conforme a numeração de relatórios do setor;

15.2 Selecione a opção "Definir Identificador".

ETAPA 16

| Assinatura de Documento                         |   |
|-------------------------------------------------|---|
| Passos 2 of 2                                   |   |
| Perfil: * PROFESSOR ENS BASICO TECN TECNOLOGICO | • |
| Senha: *                                        |   |
| Assinar Documento                               |   |
| Primeiro passo Anterior                         |   |

16.1 No campo "Perfil", selecione o perfil "Professor Ens Basico Tecn Tecnologico";

16.2 No campo "Senha", insira a mesma senha que utilizou para acessar o SUAP;

16.3 Para assinar o documento, selecione a opção "Assinar Documento".

### ETAPA 17

nício » Documentos de Texto » Documentos de Texto » RELATÓRIO 2/2021 - SVC-DE/SVC-DG/CSVC/RTR/IFMT

Assinado Público

RELATÓRIO 2/2021 - SVC-DE/SVC-DG/CSVC/RTR/IFMT

17.1 Com o documento já assinado pelo docente, selecione a opção "Solicitar", depois a opção "Assinatura";

| Solicitações de Assinaturas                         |                     |
|-----------------------------------------------------|---------------------|
| Solicitação Principal <                             |                     |
| Pessoa: *                                           |                     |
| Nome do servidor que elaborou e assinou o documento |                     |
| Solicitação Complementar #1                         | Remover solicitação |
| Ordem:                                              |                     |
|                                                     |                     |
| Pessoa:                                             |                     |
| Q Karinne Naves Fagundes                            | ×                   |
|                                                     |                     |
| Solicitação Complementar #                          | Remover solicitação |
| Ordem:                                              |                     |
|                                                     |                     |
| Pessoa:                                             |                     |
| Q Nome do coordenador de curso                      | ×                   |
| Adicionar Solicitação                               |                     |
| Enviar solicitações                                 |                     |

17.2 Na parte de "Solicitação Principal" aparecerá o nome do docente que acabou de assinar o documento;

Compartilhar Document

Acões

17.3 Preencha as informações solicitadas conforme a imagem:

Finalizar Documento

Solicitação Complementar #1

Solicitar

- Ordem: 1;

- Pessoa: Nome do técnico que fez a revisão (consulte as observações na próxima página).

- Após inserir as informações, selecione a opção "Adicionar Solicitação".

#### Solicitação Complementar #

 Ordem: 2 (Sempre colocar o número 2 para que essa assinatura fique condicionada a do técnicoadministrativo);

- Pessoa: Nome do coordenador de curso.

17.4 Para concluir as solicitações de assinaturas, selecione a opção "Enviar solicitações".

### ETAPA 17- OBSERVAÇÕES

• Bacharelado em Agronomia Integral Técnica responsável pela análise: Kissila Daniel Miranda Gomes.

• Bacharelado em Agronomia Noturno Técnica responsável pela análise: Silvia Diamantino Ferreira de Lima.

### Bacharelado em Zootecnia Técnica responsável pela análise: Karinne Naves Fagundes.

• Licenciatura em Ciências da Natureza com habilitação em Biologia Técnico responsável pela análise: Thiago Uchaki Santos.

• Licenciatura em Ciências da Natureza Técnica responsável pela análise: Kissila Daniel Miranda Gomes.

• **Técnico em Agropecuária Integrado ao Ensino Médio** Técnica responsável pela análise: Karinne Naves Fagundes.

• Técnico em Ludoteca Subsequente ao Ensino Médio Técnica responsável pela análise: Kissila Daniel Miranda Gomes.

• **Técnico em Meio Ambiente Integrado ao Ensino Médi**o Técnico responsável pela análise: Thiago Uchaki Santos.

• Tecnologia em Análise Desenvolvimento de Sistemas Técnica responsável pela análise: Silvia Diamantino Ferreira de Lima.

Após o Coordenador de Curso assinar o documento, ele fará a finalização dele no sistema.

No canto à direita, você poderá visualizar todas as alterações, compartilhamentos e revisões do documento.

Em caso de dúvidas, entre em contato com sua chefia imediata.

| ∨ Doci  | umentos Vi | nculados |
|---------|------------|----------|
| ∨ Inter | essados    |          |
| ∨ Revi  | sores      |          |

### Pronto! Seu Plano de Ensino foi concluído! Boas aulas!

Documento Elaborado por: Ana Cláudia Milani Ramos Assistente da Diretoria de Ensino IFMT *Campus* São Vicente

Disponibilizado em: 23 de março de 2021.